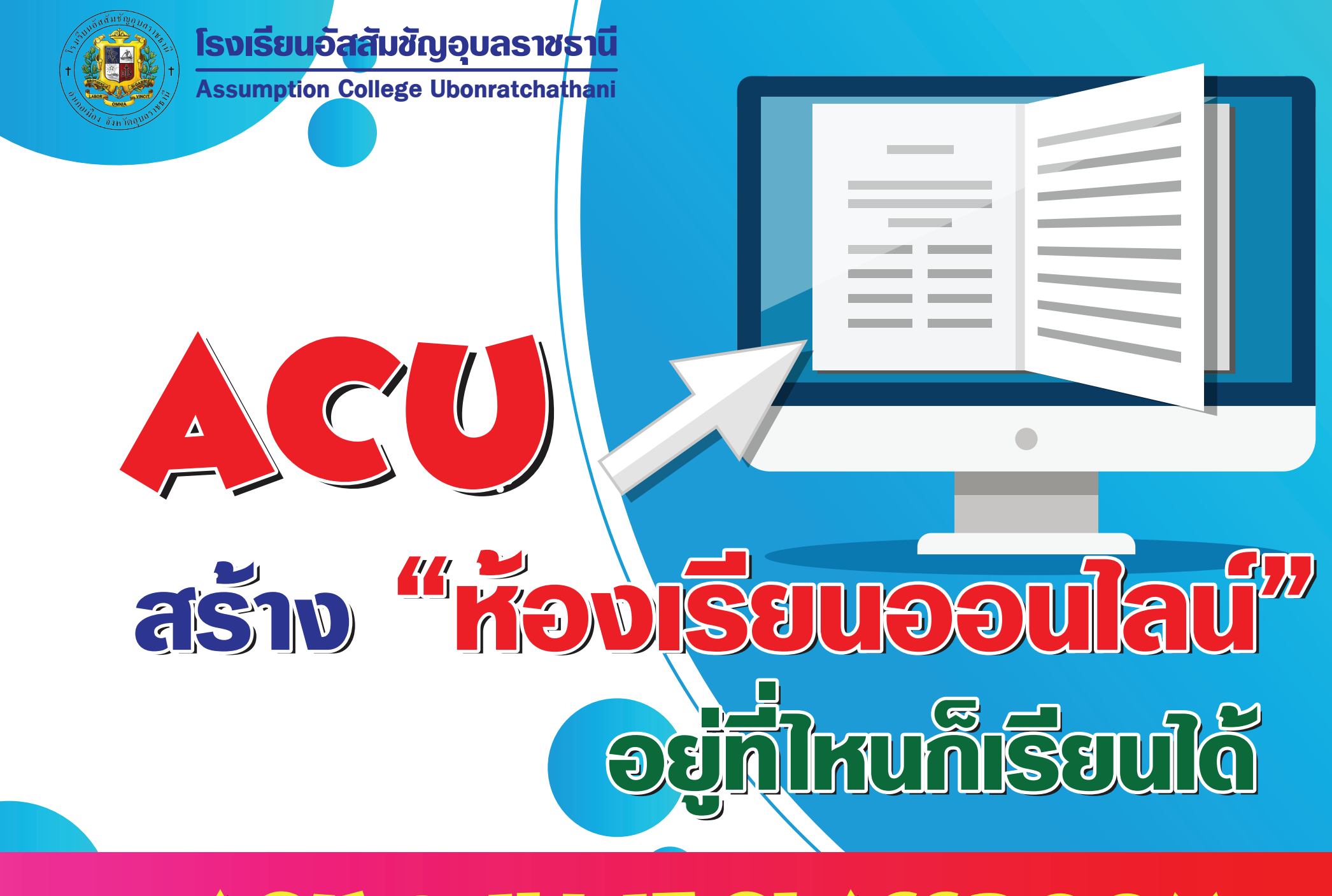

## ACU ONLINE CLASSROOM

## ทำไมต้อง ACU Online Classroom

การเรียนออนไลน์สู้วิกฤฅ COVID-19 จากสถานการณ์การแพร่ระบาคของไวรัส COVID-19 ที่ยังไม่รู้ว่าจะจบลงเมื่อใค และอาจไม่ปลอคภัยกับนักเรียน ครู และบุคลากร ทางการศึกษา การขยับเวลาเปิคภาคเรียนจึงเป็นอีกหนึ่งทางเลือก เพื่อให้ปัญหาได้คลี่คลาย ไปก่อน และเพื่อไม่ให้กระทบต่อการเรียน การปรับการเรียนการสอนเป็นการเรียนในรูป แบบออนไลน์ เพื่อให้สอคคล้องกับหลักสูตรในแต่ละระคับชั้นของการศึกษาในโรงเรียนจึง ต้องมี การปรับตัวตามไปด้วย หากสถานการณ์การแพร่ระบาคของโรคยังไม่ดีขึ้น

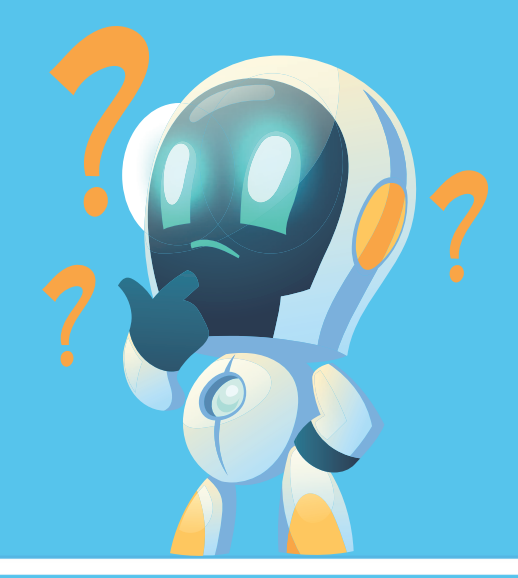

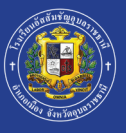

## รูปแบบการเรียน ACU Online Classroom

#### Application

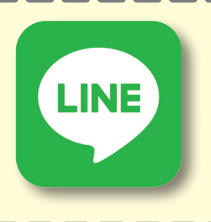

#### LINE

ครูประจำขั้นสร้างกลุ่ม แต่ละขั้นเรียน เพื่อประสานงานต่าง ๆ ระหว่างครู ผู้ปกครอง และนักเรียน

## สำหรับนักเรียน

อนุบาล - ประถมศึกษาปีที่ 4

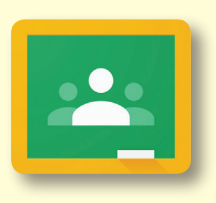

#### Google Classroom ครูประจำวิชาสร้างชั้นเรียน เพื่อให้ นักเรียนเข้าร่วมชั้น และศึกษาเนื้อหาและงาน ต่าง ๆ ที่ ครูประจำวิชามอบหมาย

 $\triangleright$ 

#### Learn Anywhere เป็นการเรียนออนไลน์กับติวเตอร์อันดับต้น ๆ ของประเทศ

ประถมศึกษาปีที่ 5 - มัธยมศึกษาปีที่ 6

ประถมศึกษาปีที่ 4 - มัธยมศึกษาปีที่ 6

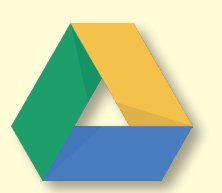

#### **Google Drive**

เป็นแอพพิเคชั่น สำหรับจัดเก็บข้อมูล

นักเรียนทุกระดับชั้น

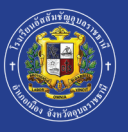

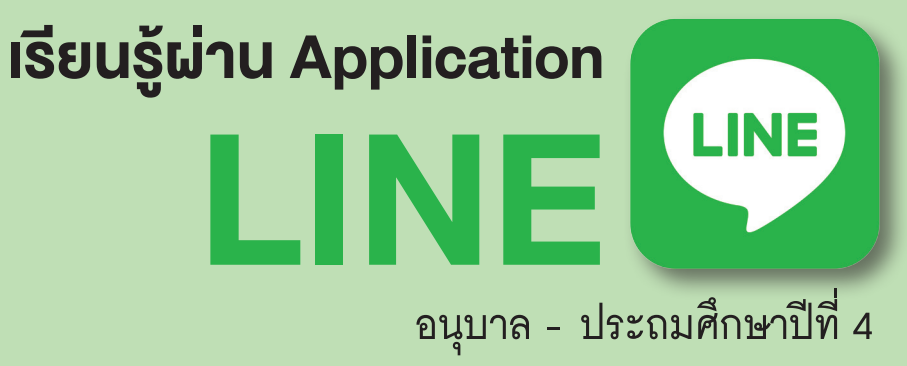

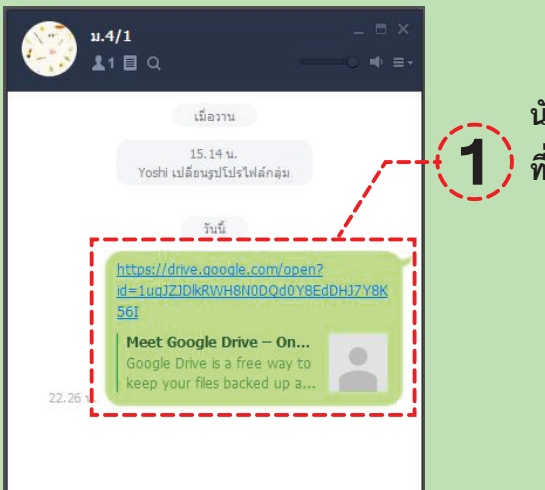

นักเรียนสามารถเข้าไปเรียนรู้ โคยการคลิกที่ link 1) ที่คุณครูโพสค์ไว้ในกลุ่มไลน์

#### หมายเหตุ

login Gmail ของโรงเรียน (......@acu.ac.th) พอ login เรียบร้อยแล้ว ก็จะเข้าสู่บทเรียนใน Google Drive ที่คุณครูสร้างไว้ทันที

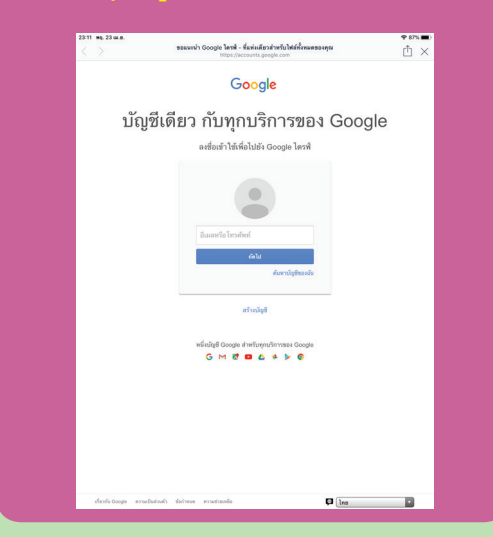

| + 1mi                  | แชร์กับฉัน > Health Education_P_2 -      |                        |                                  |            |      |   |
|------------------------|------------------------------------------|------------------------|----------------------------------|------------|------|---|
|                        |                                          | -                      |                                  |            | ⊞ () | Ø |
| สำคับความสำคัญ         | ia ↑                                     | เจ้าของ                | แก้ไขล่าสุด                      | ขบาดใฟล์   |      | 0 |
| 🛆 ใดรพีของฉัน          | 0_Structure _Health Education_P_2.do 🚢   | ນໍສປຣີญญู່ທີ່พย์ ແສນໃຈ | 19 เม.ย. 2020 มีสปริญญ์ทิพย์ แส  | ณใ: 41 KB  |      |   |
| 🕰 แชร์กับฉัน           | Introduction_Health Education_P_2.m 🚢    | มิสปริญญ์ทิพย์ แสนใจ   | 19 เม.ย. 2020 มิสปริญญ์ทิพย์ แส  | nut: 3 MB  |      | + |
| 🕓 ล่าสุด               | 🚺 Unit_1 _Health Education_P_2.mp4 🚢     | มิสปริญญ์ทีพย์ แสนใจ   | 19 เม.ย. 2020 มีสปริญญ์ทิพย์ แส  | ณใ: 75 MB  |      |   |
| 🟠 ที่ติดดาว            | Unit_2 _Health Education_P_2.mp4 🚢       | มิสปริญญ์ทีพย์ แสนใจ   | 19 ເມ.ຍ. 2020 ມີສປຈີญญ์ທີ່ພຍ່ ແສ | ณใ: 42 MB  |      |   |
| 🔟 ถึงขอะ               | 🚺 Unit_3 _Health Education_P_2.mp4 🚢     | มิสปริญญ์ทิพย์ แสนใจ   | 19 เม.ย. 2020 มิสปริญญ์ทิพย์ แล  | ณใ: 13 MB  |      |   |
| ที่เก็บ<br>ในวันเอาชนะ | ▶ Unit_4_Health Education_P_2.mp4 🏥      | มิสปริญญ์ทิพย์ แสนใจ   | 19 เม.ย. 2020 มีสปริญญ์ทิพย์ แส  | ณใ: 5 MB   |      |   |
| LETE O YER             | 🚏 Worksheet_1_Health Education_P_2.jpg 🚢 | มิสปริญญ์ที่พย์ แสนใจ  | 19 เม.ย. 2020 มีสปริญญ์ทิพย์ แล  | ณใ: 221 KB |      |   |

นักเรียนคลิก link แล้วจะเชื่อมเข้าสู่ Google Drive ที่คุณครูได้นำบทเรียน และใบงานต่าง ๆ โหลดไว้ในโฟลเคอร์นั้น

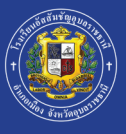

## การเข้าสู่ ACU Online Classroom

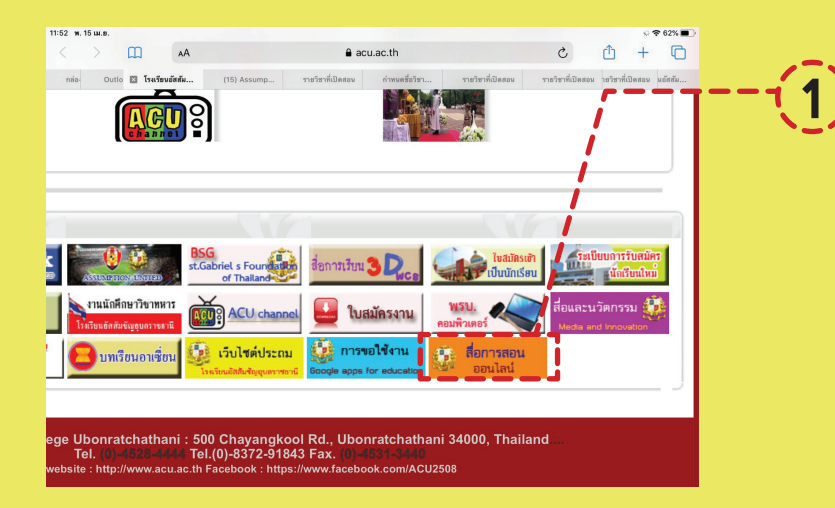

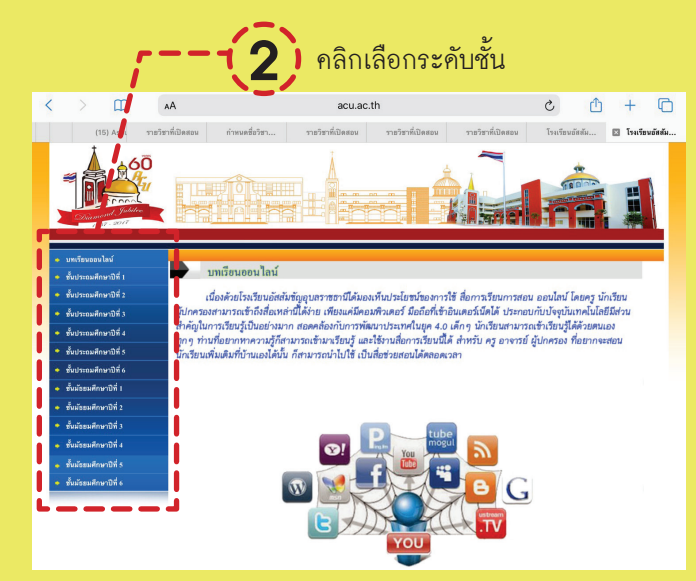

เปิคเว็บไซค์โรงเรียน **www.acu.ac.th** แล้วเลื่อนลงมาล่างสุค คลิก " **สื่อการสอนออนไลน์** "

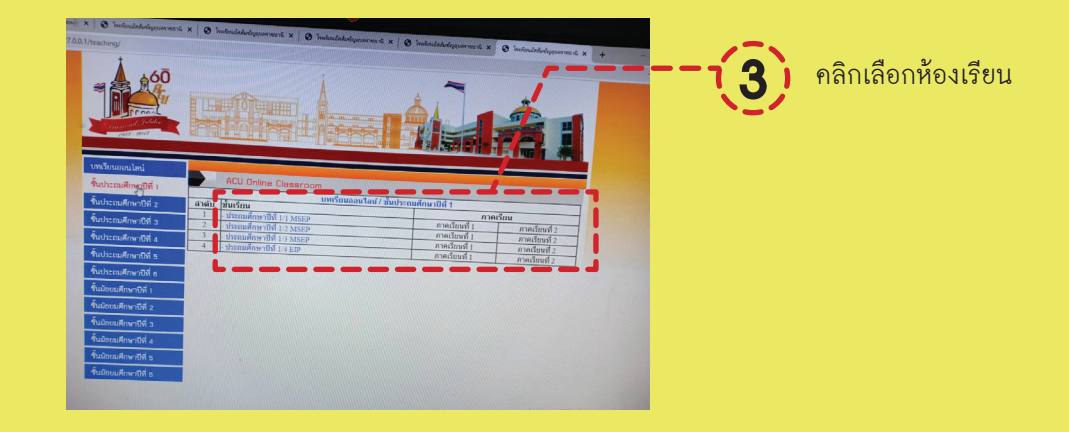

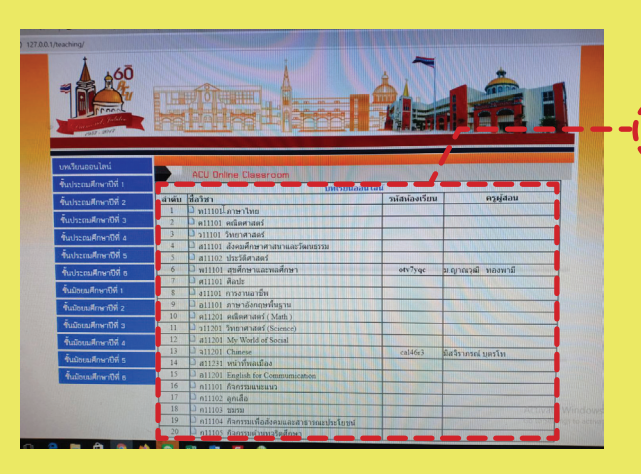

Copy รหัสห้องเรียนแต่ละวิชา เพื่อนำไปใส่ รหัสเข้าร่วมชั้นเรียนใน Google Classroom

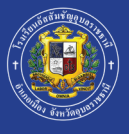

### เรียนรู้ผ่าน Application Google Classroom ประถมศึกษาปีที่ 5 - มัธยมศึกษาปีที่ 6

### ตรวจเช็ค E-mail Address ของตนเองที่เป็นของโรงเรียน (@acu.ac.th)

 นักเรียนระดับชั้นประถมศึกษาปีที่ 4 - มัธยมศึกษาปีที่ 5 ที่เป็นนักเรียนเก่า สามารถใช้รหัสเคิม ในการเข้าใช้งาน Google Classroom (@gmail.com และ @hotmail.com ไม่สามารถเข้าใช้งานได้)

 ในกรณีนักเรียนระคับชั้น อ.1- ป.3 ปีการศึกษา 2562 และนักเรียนใหม่ ที่ยังไม่มี E-mail Address ของโรงเรียน โคยทางศูนย์คอมพิวเตอร์ ได้จัดทำ e-mail ให้นักเรียนซึ่งสามารถเข้าใช้งานโคยใส่รหัสดังนี้

> ชื่อผู้ใช้งาน : รหัสประจำคัวนักเรียน@acu.ac.th รหัสผ่าน : 123456789

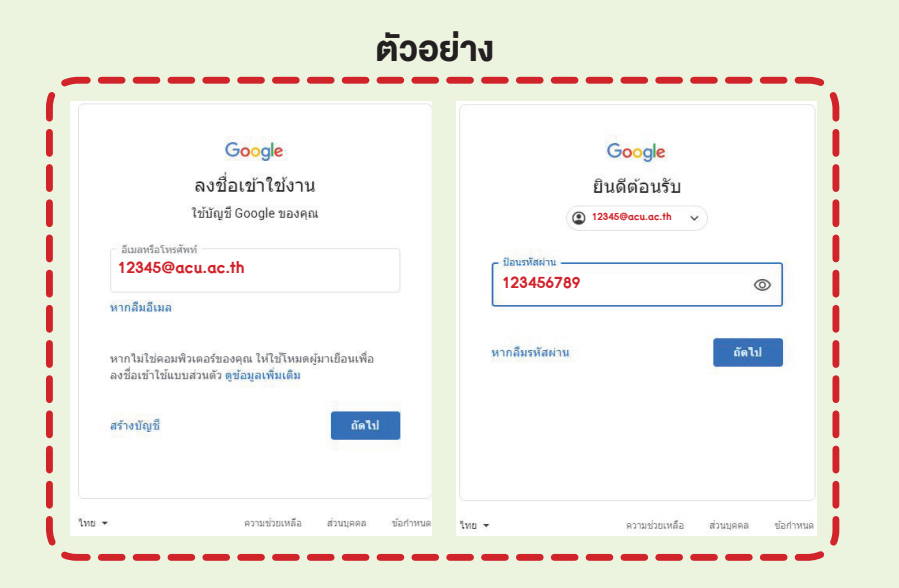

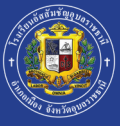

## เรียนรู้ผ่าน Application Google Classroom ประถมศึกษาปีที่ 5 - มัธยมศึกษาปีที่ 6

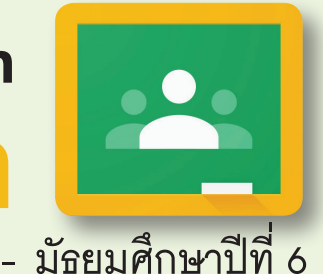

้วิธีการเข้าร่วมชั้นเรียน Application Google Classroom เพื่อเข้าร่วม ้ศึกษาบทเรียนออนไลน์ ใบงาน และงานที่รับมอบหมายในแค่ละรายวิชา

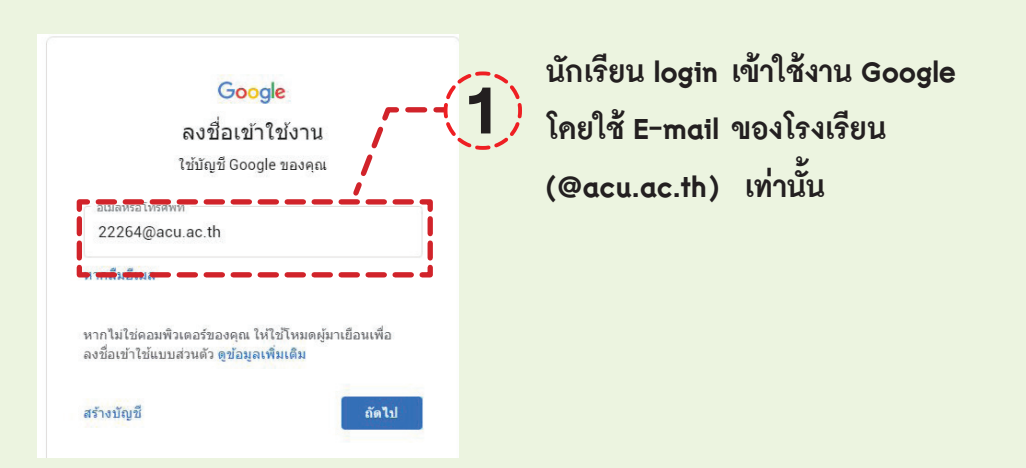

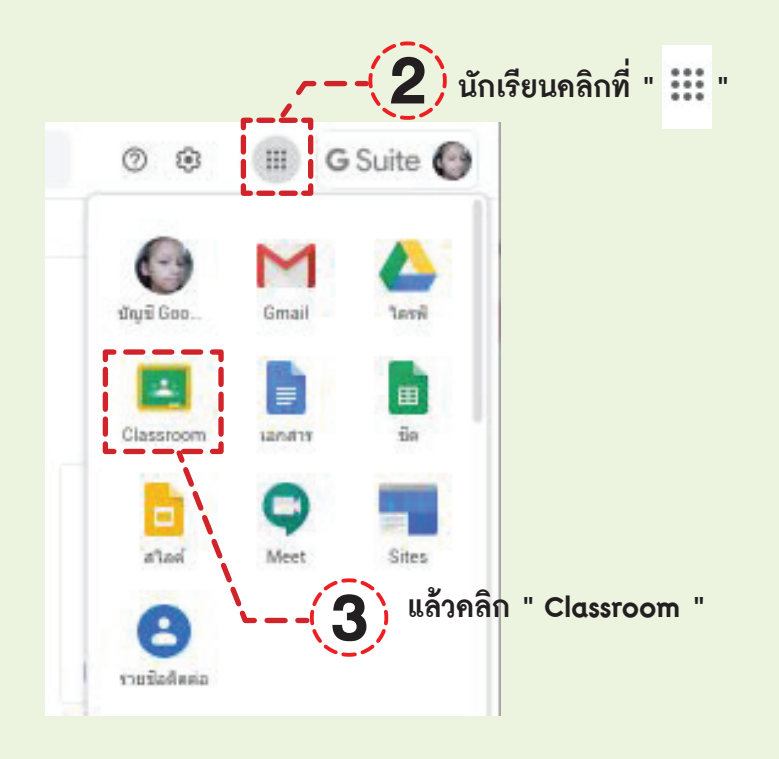

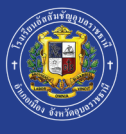

### เรียนรู้ผ่าน Application Google Classroom ประถมศึกษาปีที่ 5 - มัธยมศึกษาปีที่ 6

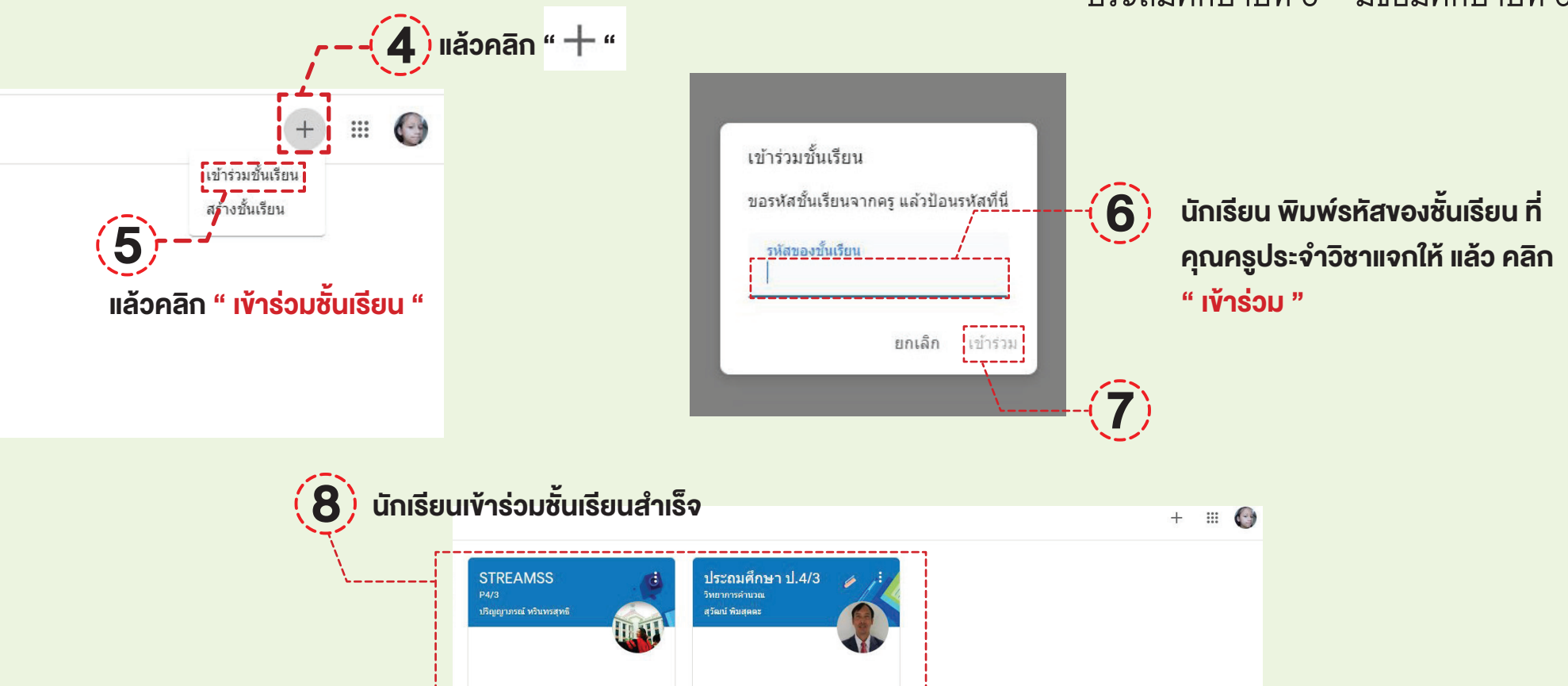

ê 🗅

ê 🗅

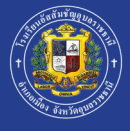

### เรียนรู้ผ่าน Application **Learn Anywhere** ประถมศึกษาปีที่ 4 - มัธยมศึกษาปีที่ 6

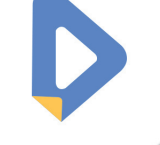

Learn Anywhere for ACU เป็นความร่วมมือระหว่างโรงเรียนอัสสัมชัญ อุบลราชธานี ร่วมกับบริษัท Learn Education ในการคัดเลือกบทเรียนใน รายวิชาคณิตศาสตร์และรายวิชาวิทยาศาสตร์ของนักเรียนระดับชั้น ป.4-ม.6 มาให้นักเรียนได้เรียน (ฟรี) ช่วงสถานการณ์ โควิด-19 ในระบบOnline

#### วิธีการ Download Learn Anywhere ผ่าน Website

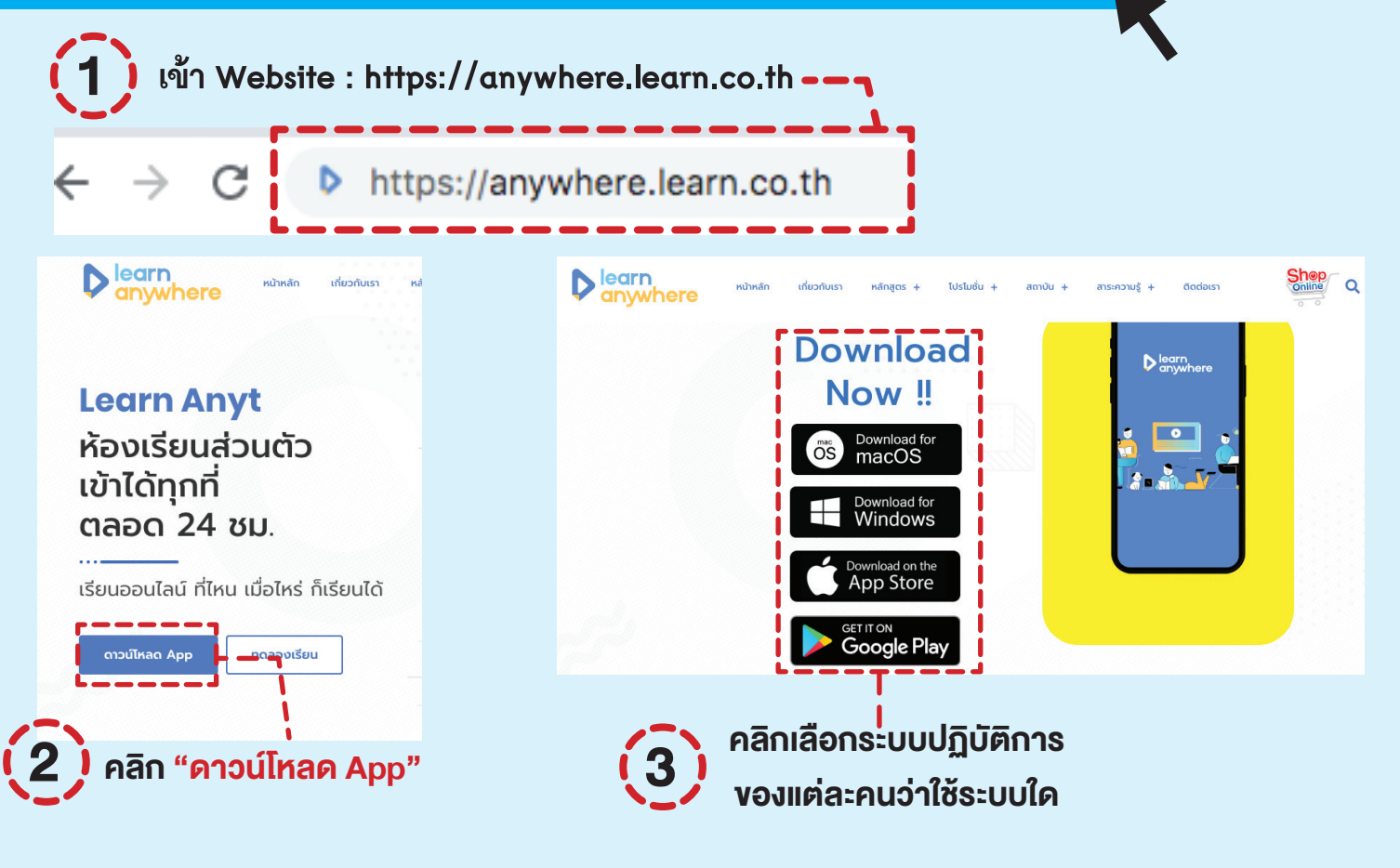

ติดตั้งและ Login เพื่อเข้าเรียนได้เลย

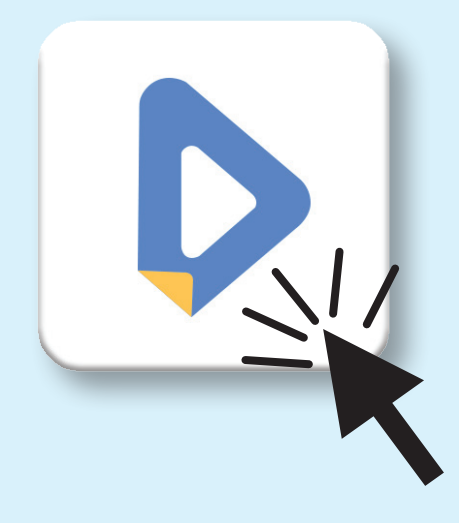

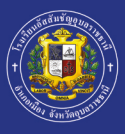

\*\*นักเรียน ป.4-5 , ม.2-ม.6 คลิก "เชื่อมต่อด้วย OnDemand"

\*นักเรียน ป.6 . ม.1

คลิก "เชื่อมต่อด้วย Learn Education"

### เรียนรู้ผ่าน Application Learn Anywhere ประถมศึกษาปีที่ 4 - มัธยมศึกษาปีที่ 6

วิธีการใช้งาน Learn Anywhere 🖄

หมายเหตุ

\* ทางโรงเรียนจะส่ง Username/Password กับผู้ปกครอง ผ่านไลน์กลุ่มห้องเรียนเป็นรายบุคคล (โคยครูประจำชั้น)

|                                              | เสวจสม < > 🗚 🖬 ap.learneducation.co.th                                                                | © 11 5                                                                                                    |
|----------------------------------------------|----------------------------------------------------------------------------------------------------|----------------------------------------------------------------------------------------------------|
| ป.4-5, ม.2-ม.6<br>≜                          | t-ore                                                                                                 |                                                                                                    |
| 🕑 ເຮື່ອມຕ່ອດ້ວຍ OnDemand                     | อมขูเด<br>กรุณกรอกชื่อผู้ใช้                                                                          |                                                                                                    |
| 🔮 ເອື່ອມຕ່ອດ້ວຍ ignite by OnDemand           | รศัสผ่าน                                                                                              |                                                                                                    |
| 💓 เชื่อมต่อด้วย Learn Education              | กรุณากรอกรศัสหาน                                                                                      |                                                                                                    |
| © 2019 Copyright - Letter Anywhere (v.2.2.0) | ເປ້າຊູ່ຣະບບ                                                                                           |                                                                                                    |
| ป.6 , ม.1                                    |                                                                                                    |                                                                                                    |
| cation<br>ม<br>rn Education                  | ใส่ Username/Password                                                                                 |                                                                                                    |
|                                              | U.4-5, U.2-U.6<br>dudddu OnDemand<br>dudddu larn Education<br>U 10 Copyrge Lar<br>U.6, U.1<br>Station | U.4-5, U.2-U.6   U doubdob ODBernand   U doubdob Uginite by OnDemand   U doubdob Learn Education   U doubdob Learn Education |

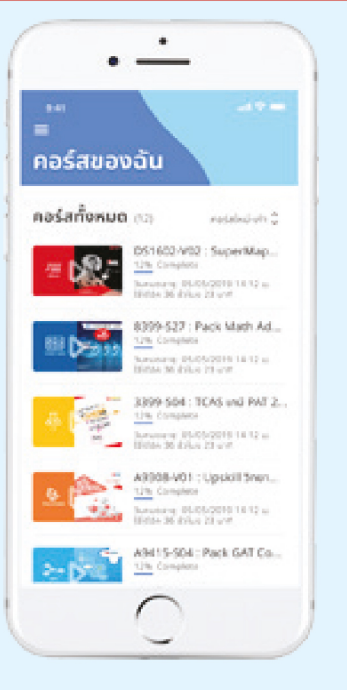

สแกนเพื่อดูข้อมูล

เพิ่มเติมในการใช้งาน

#### เลือกเรียนตามรายวิชา

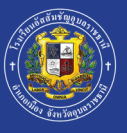

### เรียนรู้ผ่าน Application Google Drive นักเรียนทุกระดับชั้น

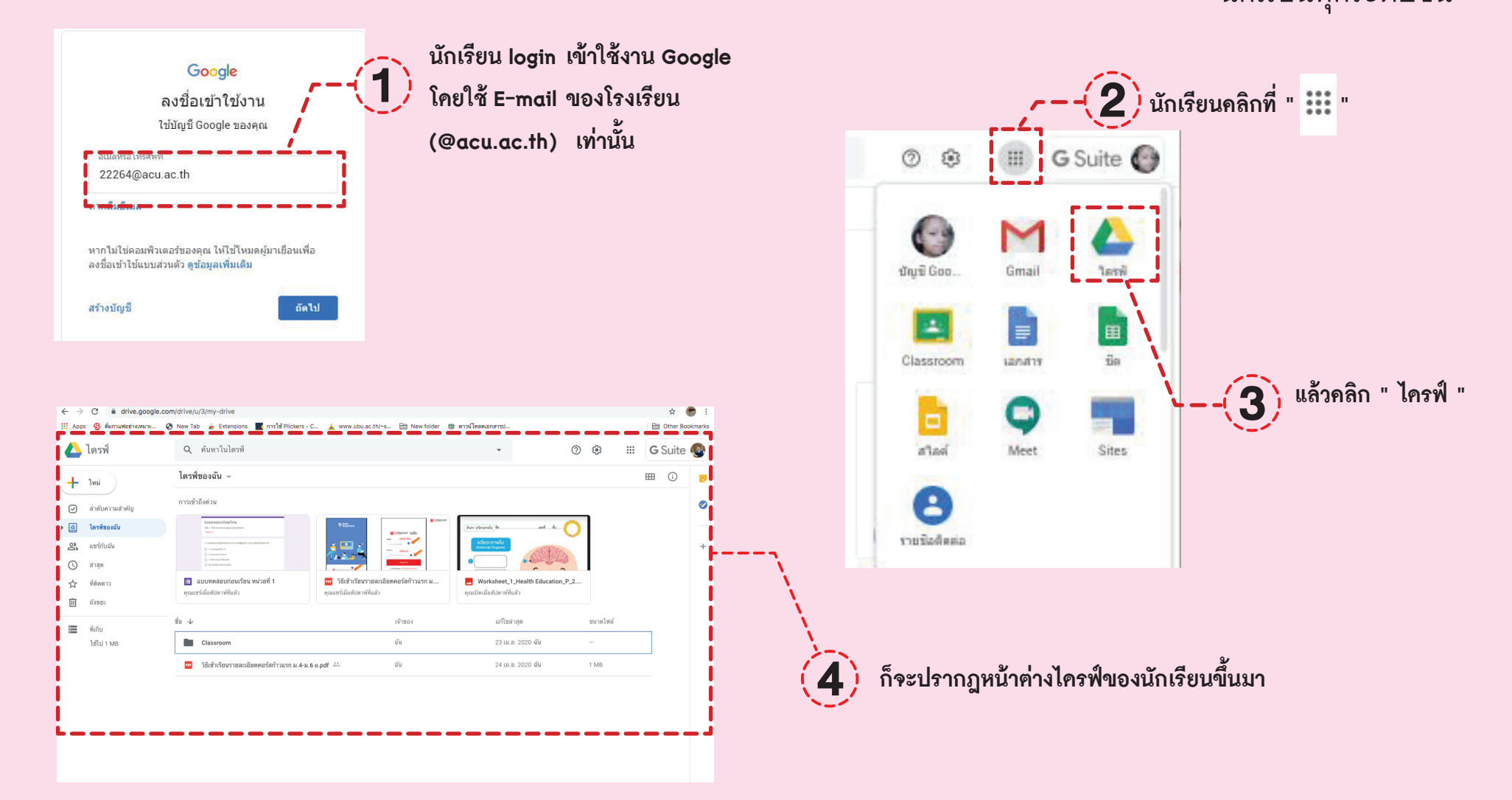

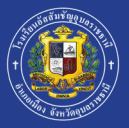

LINE

•••

D

## สิ่งที่ต้องเตรียมสำหรับ Online Learning

คอมพิวเตอร์ (PC/ Laptop/ iPad/ มือถือ)

2 เชื่อมต่อ Wi-Fi หรือใช้ Internet ความเร็วสูงเพื่อประสิทธิภาพในการเรียน

Application หรือ Website สำหรับการเรียน Online (คิคตั้งลงในโทรศัพท์, iPad หรือโน๊คบุคส์)

- Email (@acu.ac.th)
- LINE (ใช้สำหรับคิคต่อประสานงานในแต่ละวิชา)
- Google Drive (ใช้เก็บรวบรวมข้อมูลและสื่อการสอน)
- Google Classroom (ใช้เป็นห้องเรียนหลักในการเรียนรู้แต่ละวิชา)
- Hangouts Meet (สำหรับ Live Classroom (บางวิชา))
- Learn Anywhere (สำหรับเรียนออนไลน์)
- Zoom Cloud Meetings (สำหรับ Live Classroom (บางวิชา))
- Microsoft Teams (สำหรับ Live Classroom (บางวิชา))

เตรียมที่วาง Smartphone/Tablet และโต๊ะเก้าอี้ที่นั่งให้พร้อมเพื่อเสริมสร้างบุคลิกภาพระหว่างเรียน

- 5 จัคเตรียมหรือเลือกสถานที่มีความสว่างเพียงพอ เงียบสงบ เหมาะสมกับการเรียน
- 6

3

เตรียมอุปกรณ์การเรียนอื่น ๆ ที่จะต้องใช้ประกอบเช่น หูพัง สมุค ปากกา สำหรับจคบันทึก

วินัยในการเรียนและการสร้างบรรยากาศในการเรียน

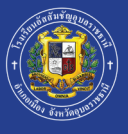

# เปิดให้ใช้งานระบบ **ACU Online Classroom** วันที่ 19 พฤษภาคม 2564 **ACU Online Summer Course** ปรับพื้นฐานก่อนเปิดกาคเรียน

หากมีการเปลี่ยนแปลง ทางโรงเรียนจะประสานมายังผู้ปกครองทุกท่านให้ทราบเป็นระยะ โคยช่องทาง www.acu.ac.th , Facebook และไลน์กลุ่มห้องเรียนโคยครูประจำชั้น